滴行是一家专业的出行服务提供商,它为用户提供了丰富的出行服务,比如打车、 专车、快车、代驾等,滴行的行程单也是它服务的重要组成部分,本文将详细介绍 如何打印滴行行程单。

如何打印滴滴行程单

一、登录滴行查看行程单

1.打开滴行APP,点击"我的",在"我的"页面登录账号;

2.点击"行程",选择需要查看的行程,行程详情页面;

3.查看行程单,点击右上角"打印"按钮;

二、在PC端打印行程单

1.打开滴行官网,登录账号;

2. "行程"栏目,选择需要查看的行程,行程详情页面;

3.点击"打印行程单",即可打印行程单;

三、在智能手机打印行程单

1.在智能手机上安装"智能打印" APP;

2.登录智能打印APP,连接智能打印机;

3.在"文件"栏目,选择"滴行",登录滴行账号,选择需要打印的行程单;

4.点击"打印"按钮,即可打印出行程单;

本文介绍了如何打印滴行行程单,从登录滴行APP查看行程单,到在PC端和智能手机上打印行程单,一步步介绍了详细的操作步骤,使用滴行的用户可以根据本文介绍的,轻松实现行程单的打印,让出行更轻松、便捷。